## About the Authors

Scott Empson is the associate chair of the Bachelor of Applied Information Systems Technology degree program at the Northern Alberta Institute of Technology in Edmonton, Alberta, Canada, where he teaches Cisco routing, switching, and network design courses in a variety of different programs—certificate, diploma, and applied degree—at the postsecondary level. Scott is also the program coordinator of the Cisco Networking Academy Program at NAIT, a Regional Academy covering central and northern Alberta. He has earned three undergraduate degrees: a Bachelor of Arts, with a major in English; a Bachelor of Education, again with a major in English/Language Arts; and a Bachelor of Applied Information Systems Technology, with a major in Network Management, Scott is currently completing his Master of Education from the University of Portland. He holds several industry certifications, including CCNP, CCAI, Network+, and CIEH. Prior to instructing at NAIT, he was a junior/senior high school English/Language Atts Science teacher at different schools throughout Northern Alberta. nonton. 1e Alberta, with his wife, Trina, and two children, Zachariah Sha ly

le.co.uk

**Hans Roth** is an instructor in the electrical engine rine technology department Red eiver College in Winnipeg, Manitoba, Garada Mans has been with the c Hage for 3 years and teaches in both the engineering echoology and IT areas the bas been with the Cisco Networking A release the 2000, teaching C D P carbon. Previous to teaching, Hans spent 15 years in R&D/product development designing microcontroller-based control systems for consumer products as well as for the automotive and agricultural industries.

#### About the Technical Reviewer

Sean Wilkins is an accomplished networking consultant and has been in the field of IT since the mid-1990s, working with companies such as Cisco, Lucent, Verizon, AT&T, and several other private companies. Sean currently holds certifications with Cisco (CCNP/ CCDP), Microsoft (MCSE), and CompTIA (A+ and Network+). He also has a Master of Science degree in information technology with a focus in network architecture and design, a Master's certificate in network security, a Bachelor of Science degree in computer networking, and an Associate of Applied Science degree in computer information systems. In addition to working as a consultant, Sean spends a lot of his time as a technical writer and editor for various companies.

## Dedications

This book is again dedicated to my wonderful family—Trina, Zach, and Shae. Working on these books as well as my master's classes took me away from you all too often, and I thank you for all of your love and support.

-Scott

I'd like to again thank my wife, Carol, and daughter, Tess, for their constant support and understanding during those times I've spent cloistered in the basement writing.

-Hans

iv

Configuration Example: HSRP on L3 Switch 99 Switch DLS1 101 Switch DLS2 103 IP SLA Tracking—Switch DLS1 VLAN 10 105 Configuration Example: GLBP 106 DLS1 107 DLS2 109 Minimizing Service Loss and Data Theft in a

## Chapter 7 Minimizing Service Loss and Data Theft in a Campus Network 111 Configuring Static MAC Addresses 111 Configuring Switch Port Security 112 Verifying Switch Port Security 113 Sticky MAC Addresses 114 Programming Authentication Mechad 114 Adding 802.1x Port Based Authentication 115 Mitigating ELAN Lopping: Best Practices 117 CAMI Access Maps 117 Verifying VLAN Access Maps 119

Configuration Example: VLAN Access Maps 120 DHCP Snooping 121 Verifying DHCP Snooping 123 Implementing Dynamic ARP Inspection 124 Verifying DAI 125 Configuring IP Source Guard 125 Understanding Cisco Discovery Protocol Security Issues 126 Link Layer Discovery Protocol Configuration 126 Configuring the Secure Shell Protocol 127 Restricting Management Access with ACLs 128 Telnet Sessions 128 Web Interface Sessions 128 Disabling Unneeded Services 129 Securing End-Device Access Ports 129

## Chapter 8 Accommodating Voice and Video in Campus Networks 131 Communications Subsystems 132 Configuring and Verifying Voice VLANs 132 Power over Ethernet 133 High Availability for Voice and Video 134

х

- WS-C3560-24-EMI Catalyst Switch, running Cisco IOS Release 12.2(25)SE
- WS-C3550-24-EMI Catalyst Switch, running Cisco IOS Release 12.1(9)EA1c
- WS-2960-24TT-L Catalyst Switch, running Cisco IOS Release 12.2(25)SE
- WS-2950-12 Catalyst Switch, running version C2950-C3.0(5.3)WC(1) Enterprise Edition Software
- WS-C3750-24TS Catalyst Switches, running ipservicesk9 release 12.2(52)SE
- C1760-V Voice Router with PVDM-256K-20, WIC-4ESW, VIC-2FXO, VIC-2FXS running ENTSERVICESK9 release 12.4(11)T2

You might notice that some of the devices were not running the latest and greatest IOS. Some of them are running code that is quite old.

ale.co.uk Those of you familiar with Cisco devices will recognize that a majority of these g work across the entire range of the Cisco product line. These com van is ited to the platforms and IOS versions listed. In fact, in most cases se re adequate for a a well. We have enderwored someone to continue their studies beyond the CONP identify throughout the book commande bec fic to a platform and/ tl at a e ver

#### Who Short his Book? 16 😪

This book is for those people preparing for ITCH exam, whether through self-study, on-the-job training and practice, study within the Cisco Academy Program, or study through the use of a Cisco Training Partner. This book includes some handy hints and tips along the way to make life a bit easier for you in this endeavor. It is small enough that you will find it easy to carry around with you. Big, heavy textbooks might look impressive on your bookshelf in your office, but can you really carry them all around with you when you are working in a server room or equipment closet somewhere?

#### Strategies for Exam Preparation

The strategy that you use for CCNP SWITCH might be slightly different from strategies that other readers use, mainly based on the skills, knowledge, and experience you already have obtained. For example, if you have attended the SWITCH course, you might take a different approach than someone who learned routing via on-the-job training.

Regardless of the strategy you use or the background you have, the book is designed to help you get to the point where you can pass the exam with the least amount of time required. For instance, there is no need for you to practice or read about VLANs or Spanning Tree if you fully understand it already. However, many people like to make sure they truly know a topic, and thus read over material they already know. Several book features help you gain the confidence you need to be convinced that you know some material already, and determine which topics you need to study more.

#### **Cisco Enterprise Composite Network Model**

Figure 1-2 shows the Cisco Enterprise Composite Network Model.

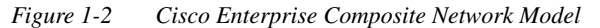

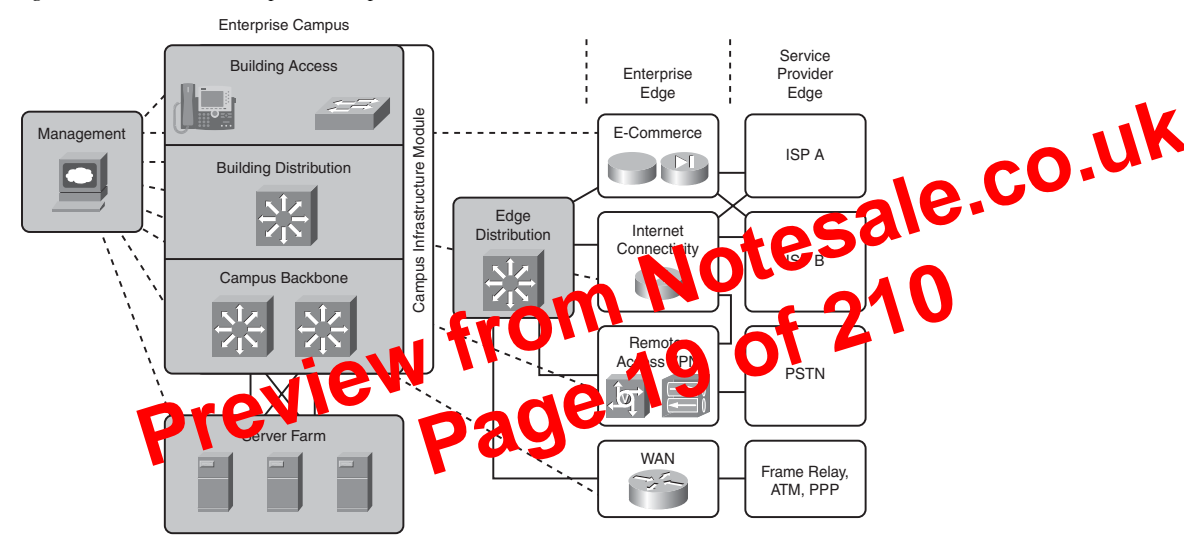

| Switch(config)# <b>vtp v2-mode</b> | Sets the VTP domain to Version 2. This<br>command is for Cisco IOS Software<br>Release 12.3 and later. If you are using a<br>Cisco IOS release earlier than 12.3, the<br>command is <b>vtp version 2</b> .       |       |
|------------------------------------|----------------------------------------------------------------------------------------------------|-------|
|                                    | <b>NOTE:</b> VTP Versions 1 and 2 are not<br>interoperable. All switches must use the<br>same version. The biggest difference<br>between Versions 1 and 2 is that Version 2<br>has support for Token Ring VLANs. | co.uk |
| Switch(config)# <b>vtp pruning</b> | Enables VTP pruning.                                                                                                    | E.    |
|                                    | NOTE: By dear dight TD praning is<br>disablea Y unced to enable VTP or ning<br>on only one switch in VTP server mode.                                                                                            | 0     |
| e oviev i                          |                                                                                                    |       |

**NO 15** In Call AWs included in a prior no eligible list can be pruned. VLANs 2 through 1001 are pruning eligible by Gauter in trunk ports. Reserved VLANs and extended-range VLANs cannot be pruned. To change which eligible VLANs can be pruned, use the interface-specific **switchport trunk pruning vlan** command:

```
Switch(config-if)#switchport trunk pruning vlan remove 4, 20-30
! Removes VLANs 4 and 20-30
Switch(config-if)#switchport trunk pruning vlan except 40-50
! All VLANs are added to the pruning list except for 40-50
```

Using VLAN Database Mode

**CAUTION:** The VLAN Database mode has been deprecated and will be removed in some future Cisco IOS release. Recommended practice dictates using only the VLAN-configuration mode.

| Switch# <b>vlan database</b>         | Enters VLAN Database mode.                                         |
|--------------------------------------|--------------------------------------------------------------------|
| Switch(vlan)# <b>vtp client</b>      | Changes the switch to VTP client mode.                             |
| Switch(vlan)# <b>vtp server</b>      | Changes the switch to VTP server mode.                             |
| Switch(vlan)# <b>vtp transparent</b> | Changes the switch to VTP transparent mode.                        |
|                                      | <b>NOTE:</b> By default, all Catalyst switches are in server mode. |

**NOTE:** Private VLANs are implemented to varying degrees on Catalyst 6500/ 4500/3750/3560 as well as the Metro Ethernet line of switches. All PVLAN configuration commands are not supported on all switch platforms. For more information, see Appendix A, "Private VLAN Catalyst Switch Support Matrix."

| Switch(config)# <b>vtp mode</b><br>transparent                  | Sets VTP mode to transparent.                                                                                        |         |
|-----------------------------------------------------------------|----------------------------------------------------------------------------------------------------|---------|
| Switch(config)# <b>vlan 20</b>                                  | Creates VLAN 20 and moves to VLAN-<br>configuration mode.                                                            |         |
| Switch(config-vlan)# <b>private-vlan</b><br><b>primary</b>      | Creates a private, primary VLAN.                                                                                     | ale.co. |
| Switch(config-vlan)# <b>vlan 101</b>                            | Creates VLAN 101 alect of esto-VLAN-<br>config mode                                                                  | 10      |
| Switch(config-vlan)# <b>private-vla</b><br>isolated             | Cleales a private, isolated VLA V m<br>VLAN 101.                                                                     |         |
| pre                                                             | DELA solated VLAN can<br>communicate only with promiscuous ports.                                                    |         |
| Switch(config-vlan)# <b>exit</b>                                | Returns to global configuration mode.                                                                                | -       |
| Switch(config)#vlan 102                                         | Creates VLAN 102 and moves to VLAN-<br>config mode.                                                                  |         |
| Switch(config-vlan)# <b>private-vlan</b> community              | Creates a private, community VLAN for VLAN 102.                                                                      |         |
|                                                                 | <b>NOTE:</b> A community VLAN can communicate with all promiscuous ports and with other ports in the same community. |         |
| Switch(config-vlan)# <b>exit</b>                                | Returns to global config mode.                                                                                       | -       |
| Switch(config)#vlan 103                                         | Creates VLAN 103 and moves to VLAN-<br>config mode.                                                                  |         |
| Switch(config-vlan)# <b>private-vlan</b> community              | Creates a private, community VLAN for VLAN 103.                                                                      |         |
| Switch(config-vlan)# <b>vlan 20</b>                             | Returns to VLAN-config mode for VLAN 20.                                                                             |         |
| Switch(config-vlan)# <b>private-vlan</b><br>association 101-103 | Associates secondary VLANs 101–103 with primary VLAN 20.                                                             |         |

|                                                                                 | <b>NOTE:</b> Only one isolated VLAN can be<br>mapped to a primary VLAN, but more than<br>one community VLAN can be mapped to a<br>primary VLAN. |         |
|---------------------------------------------------------------------------------|----------------------------------------------------------------------------------------------------|---------|
| Switch(config)# <b>interface</b><br>fastethernet 0/20                           | Moves to interface config mode                                                                                                    |         |
| Switch(config-if)# <b>switchport</b><br>mode private-vlan host                  | Configures the port as a private VLAN host port.                                                                                                | K       |
| Switch(config-if)# <b>switchport</b><br>private-vlan host-association 20<br>101 | Associates the port with primary private<br>VLAN 20 and secondary private VLAN<br>101.                                                          | e.co.u. |
| Switch(config-if)# <b>exit</b>                                                  | Moves to stabal congusation mode                                                                                                    | 0       |
| Switch(config) with rate<br>fastefreint 71                                      | Moves to terface config mode.                                                                                                    |         |
| Switch(config-if)# <b>switchport</b><br>mode private-vlan promiscuous           | Configures the port as a private VLAN promiscuous port.                                                                                         |         |
| Switch(config-if)# <b>switchport</b><br>private-vlan mapping 20 101 102<br>103  | Maps VLAN 20, 101, 102, and 103 to promiscuous port.                                                                                            |         |

## PVLAN Trunk on the Catalyst 3560/3750

| Switch(config)# <b>interface</b><br>fastethernet 0/23             | Moves to interface configuration mode.                                                                      |
|-------------------------------------------------------------------|----------------------------------------------------------------------------------------------------|
| Switch(config-if)# <b>switchport</b><br>trunk encapsulation dot1q | Specifies 802.1Q encapsulation on the trunk link.                                                           |
| Switch(config-if)# <b>switchport</b><br>trunk native vlan 99      | Specifies the native VLAN as 99.                                                                            |
| Switch(config-if)# <b>switchport</b><br>mode trunk                | Puts the interface into permanent trunking<br>mode and negotiates to convert the link into<br>a trunk link. |
|                                                                   | <b>NOTE:</b> Do not prohibit primary or secondary private VLANs on the trunk through policy or pruning.     |

#### Verifying PVLANs

| Switch# <b>show vlan private-vlan</b><br><b>type</b>  | Verifies private VLAN configuration.                                                  |
|-------------------------------------------------------|---------------------------------------------------------------------------------------|
| Switch#show interface<br>fastethernet 0/20 switchport | Verifies all configuration on fastethernet 0/20, including private VLAN associations. |

#### **Configuration Example: PVLAN**

otesale.co.uk of 210 Figure 2-2 shows the network topology for the configuration that follows, which shows how to configure PVLANs using the commands covered in this chapter. The following network functionality is required:

uration Example

- DNS, WWW, and SMTP are in server farm, same subnet.
- WWW and SMTP servers can communicate only with a
- with router. • DNS servers can communicate with car
- The servers are attached to w witche
- oute traffic (L3) from a One switch is

letwork Topology for Figure 2

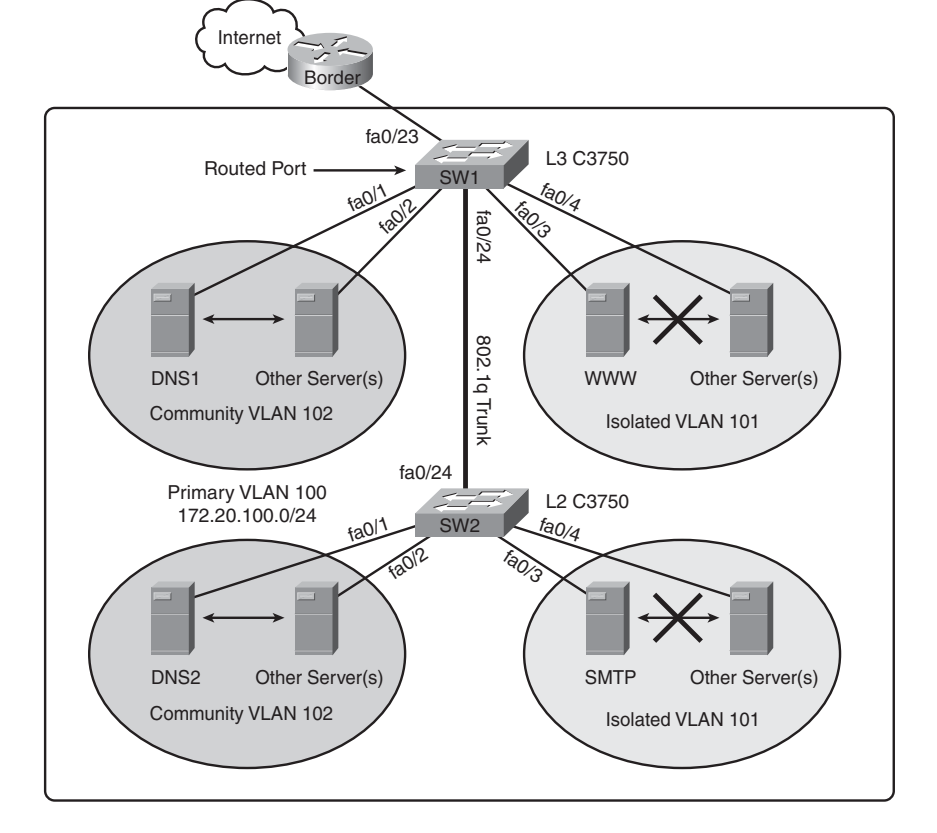

#### 34 EtherChannel

| Switch(config)#hostname ALSwitch2                                     | Sets the host name.                                                                                         |          |
|-----------------------------------------------------------------------|----------------------------------------------------------------------------------------------------|----------|
| ALSwitch2(config)# <b>no ip domain-</b><br>lookup                     | Turns off DNS queries so that spelling mistakes will not slow you down.                                     |          |
| ALSwitch2(config)# <b>vtp mode client</b>                             | Changes the switch to VTP client mode.                                                                      |          |
| ALSwitch2(config)# <b>vtp domain</b><br>testdomain                    | Configures the VTP domain name to testdomain.                                                               | - uk     |
| ALSwitch2(config)# <b>interface range</b><br>fastethernet 0/5 - 8     | Moves to interface range config mode.                                                                       | le.co.u. |
| ALSwitch2(config-if-<br>range)# <b>switchport mode access</b>         | Sets ports 5–8 as access ports 2                                                                            |          |
| ALSwitch2(config-if-<br>range)# <b>switchport access vlan 10</b>      | As its is ports to VLAN 10.                                                                                 |          |
| ALSwitch2(config-if-agle Grit                                         | Moves the obal config mode.                                                                                 |          |
| ALSwitch2(config)#interface range<br>fastethernet 0/9 - 12            | Voves o interface range config mode.                                                                        |          |
| ALSwitch2(config-if-<br>range)# <b>switchport mode access</b>         | Sets ports 9–12 as access ports.                                                                            |          |
| ALSwitch2(config-if-<br>range)# <b>switchport access vlan 20</b>      | Assigns ports to VLAN 20.                                                                                   |          |
| ALSwitch2(config-if-range)# <b>exit</b>                               | Moves to global config mode.                                                                                |          |
| ALSwitch2(config)#interface range<br>fastethernet 0/1 - 2             | Moves to interface range config mode.                                                                       |          |
| ALSwitch2(config-if-<br>range)# <b>switchport mode trunk</b>          | Puts the interface into permanent<br>trunking mode and negotiates to<br>convert the link into a trunk link. |          |
| ALSwitch2(config-if-range)# <b>channel-</b><br>group 1 mode desirable | Creates channel group 1 and assigns interfaces 0/1–0/2 as part of it.                                       |          |
| ALSwitch2(config-if-range)# <b>exit</b>                               | Moves to global config mode.                                                                                |          |
| ALSwitch2(config)# <b>exit</b>                                        | Moves to privileged mode.                                                                                   |          |
| ALSwitch2#copy running-config<br>startup-config                       | Saves the configuration to NVRAM.                                                                           |          |

### **Configuring STP Timers**

| Switch(config)# <b>spanning-tree vlan</b><br>5 hello-time 4                                                                                                    | Changes the hello-delay timer to 4 seconds on VLAN 5.    |  |
|----------------------------------------------------------------------------------------------------|----------------------------------------------------------|--|
| Switch(config)# <b>spanning-tree vlan</b><br>5 forward-time 20                                                                                                    | Changes the forward-delay timer to 20 seconds on VLAN 5. |  |
| Switch(config)# <b>spanning-tree vlan</b><br>5 max-age 25                                                                                                    | Changes the maximum-aging timer to 25 seconds on VLAN 5. |  |
| NOTE: For the hello-time command, the range is 1 to 10 seconds. The defrat if 2 seconds.<br>NOTE: For the forward-time commander of the lange is 4 to 30 seconds. The default is 15 seconds. |                                                          |  |

NOTE: For the forward-time con is 4 to 30 se default is 15 second For the max ne default is 20 secd, the range is 6 ond

CAUTION: Cisco recommends caution when using this command. Cisco further recommends that the spanning-tree vlan x root primary or the spanning-tree vlan x root secondary command be used instead to modify the switch timers.

## FlexLinks

| Switch(config)# <b>interface</b><br>fastethernet1/0/1                      | Moves to interface configuration mode.                                            |
|----------------------------------------------------------------------------|-----------------------------------------------------------------------------------|
| Switch(config-if)# <b>switchport</b><br>backup interface fastethernet1/0/2 | Configures FastEthernet 1/0/2 to provide<br>Layer 2 backup to FastEthernet 1/0/1. |
| Switch# <b>show interface switchport</b><br><b>backup</b>                  | Shows all the Layer 2 switch backup interface pairs.                              |
|                                                                            | <b>NOTE:</b> FlexLink is an alternative solution to the Spanning Tree Protocol.   |

#### 46 Enabling Multiple Spanning Tree

| Switch# <b>show spanning-tree summary</b> | Display a summary of port states, statistics, and enabled features. |
|-------------------------------------------|---------------------------------------------------------------------|
| Switch# <b>show running-config</b>        | Display the current volatile device configuration.                  |

## **Enabling Rapid Spanning Tree**

| Switch(config)# <b>spanning-tree mode</b><br><b>rapid-pvst</b>      | Enables Rapid PVST+.                                                                                                    | 1e.CO.L |
|---------------------------------------------------------------------|----------------------------------------------------------------------------------------------------|---------|
| Switch(config)# <b>interface</b><br>fastethernet 0/1                | Moves to interface config made 5                                                                                                    |         |
| Switch(config-if)# <b>spanning-tree</b><br>link-type point-to-point | Sets in alterface to be a point-tr-point it tervice.                                                                                                    |         |
| Preview                                                             | <b>NOTE:</b> By ettine he mak type to<br>your to point, this means that if you<br>connect this port to a remote port, and<br>this port becomes a designated port, the<br>switch will negotiate with the remote<br>port and transition the local port to a<br>forwarding state. |         |
| Switch(config-if)# <b>exit</b>                                      |                                                                                                    | -       |
| Switch(config)# <b>clear spanning-tree</b><br>detected-protocols    |                                                                                                    |         |
|                                                                     | <b>NOTE:</b> The <b>clear spanning-tree</b><br><b>detected-protocols</b> command restarts<br>the protocol migration process on the<br>switch if any port is connected to a port<br>on a legacy 802.1D switch.                                                                  |         |

## **Enabling Multiple Spanning Tree**

| Switch(config)# <b>spanning-tree mst</b><br>configuration | Enters MST configuration mode.                             |
|-----------------------------------------------------------|------------------------------------------------------------|
| Switch(config-mst)# <b>instance 1 vlan 4</b>              | Maps VLAN 4 to a Multiple Spanning<br>Tree (MST) instance. |

## **Configuration Example: STP**

Figure 3-1 shows the network topology for the configuration that follows, which shows how to configure STP using commands covered in this chapter.

Figure 3-1 Network Topology for STP Configuration Example

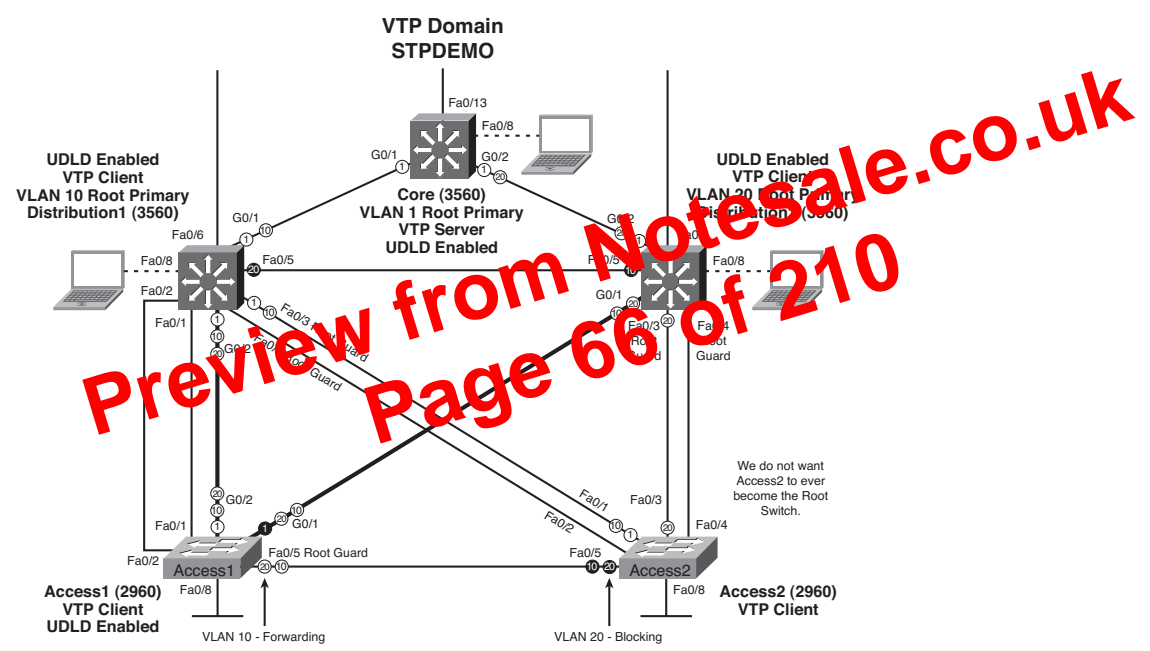

## Core Switch (3560)

| Switch> <b>enable</b>                    | Moves to privileged mode.                                                                           |
|------------------------------------------|----------------------------------------------------------------------------------------------------|
| Switch#configure terminal                | Moves to global config mode.                                                                        |
| Switch(config)#hostname Core             | Sets the host name.                                                                                 |
| Core(config)# <b>no ip domain-lookup</b> | Turns off Dynamic Name System<br>(DNS) queries so that spelling<br>mistakes will not slow you down. |
| Core(config)# <b>vtp mode server</b>     | Changes the switch to VTP server mode. This is the default mode.                                    |
| Core(config)# <b>vtp domain stpdemo</b>  | Configures the VTP domain name to stpdemo.                                                          |

## Access 2 Switch (2960)

| Switch> <b>enable</b>                                               | Moves to privileged mode.                                               |         |
|---------------------------------------------------------------------|-------------------------------------------------------------------------|---------|
| Switch#configure terminal                                           | Moves to global configuration mode.                                     |         |
| Switch(config)# <b>hostname Access2</b>                             | Sets host name.                                                         |         |
| Access2(config)# <b>no ip domain-lookup</b>                         | Turns off DNS queries so that spelling mistakes will not slow you down. | N       |
| Access2(config)# <b>vtp domain stpdemo</b>                          | Configures the VTP domain name to stpdemo.                              | o.co.uk |
| Access2(config)# <b>vtp mode client</b>                             | Changes the switch to VTP clic of mo                                    |         |
| Access2(config)#interface range<br>fastethernet 0/6 - 12            | Moves to interver ange configuration                                    | 3       |
| Access2(config-if-range)#switchpurt<br>mode access                  | Places all interface in cress mode.                                     |         |
| Access 7 on fig. (f-range)# <b>span 1</b><br>tree portfast          | Dees all ports directly into forwarding mode.                           |         |
| Access2(config-if-range)# <b>spanning-</b><br>tree bpduguard enable | Enables BPDU Guard.                                                     |         |
| Access2(config-if-range)# <b>exit</b>                               | Returns to global configuration mode.                                   |         |
| Access2(config)# <b>exit</b>                                        | Returns to privileged mode.                                             |         |
| Access2#copy running-config<br>startup-config                       | Saves config to NVRAM.                                                  |         |

| ISP(config)# <b>exit</b>               | Returns to privileged mode.       |
|----------------------------------------|-----------------------------------|
| ISP#copy running-config startup-config | Saves the configuration to NVRAM. |

## CORP Router

| Router> <b>enable</b>                                            | Moves to privileged mode.                                                                           |         |
|------------------------------------------------------------------|----------------------------------------------------------------------------------------------------|---------|
| Router>#configure terminal                                       | Moves to global configuration mode.                                                                 | o.co.un |
| Router(config)#hostname CORP                                     | Sets the host name                                                                                  |         |
| ISP(config)#interface serial 0/0/0                               | Moves to the fore configuration note.                                                               | 0       |
| CORP(config-if)#description link to ISP                          | Sets the loosely supplicant<br>a erface description.                                                |         |
| CORP(confrig_if)#ip address 192.2<br>255.255.255.252             | Assigns IP address and netmask.                                                                     |         |
| CORP(config-if)# <b>no shutdown</b>                              | Enables the interface.                                                                              |         |
| CORP(config)#interface fastethernet 0/1                          | Moves to interface configuration mode.                                                              |         |
| CORP(config-if)#description link to 3560<br>Switch               | Sets the locally significant interface description.                                                 |         |
| CORP(config-if)# <b>ip address 172.31.1.5</b><br>255.255.255.252 | Assigns the IP address and netmask.                                                                 |         |
| CORP(config-if)# <b>no shutdown</b>                              | Enables the interface.                                                                              |         |
| CORP(config-if)# <b>exit</b>                                     | Returns to global configuration mode.                                                               |         |
| CORP(config)#interface fastethernet 0/0                          | Enters interface configuration mode.                                                                |         |
| CORP(config-if)# <b>duplex full</b>                              | Enables full-duplex operation to<br>ensure trunking will take effect<br>between here and L2Switch2. |         |
| CORP(config-if)# <b>no shutdown</b>                              | Enables the interface.                                                                              |         |

- NetBIOS name server (port 137)
- NetBIOS datagram server (port 138)
- Boot Protocol (BOOTP) client and server datagrams (ports 67 and 68)
- TACACS service (port 49)
- Host Name Service (port 42)

To close some of these ports, use the **no ip forward-protocol udp** x command at the global configuration prompt, where x is the port number you want to close. The following command stops the forwarding of broadcasts to port 49:

Router(config)#no ip forward-protocol udp 49

otesale.co.uk To open other UDP ports, use the **ip forward-helper udp** x command, where x is the port number you want to open:

Router(config)#ip forward-protocol udp 517

**DHCP Client on a Cisco IOS Softwa** 

| Router(config)#interia e<br>fastethern (t))0 | Moves to interface configuration mode.                                                                                                    |
|----------------------------------------------|----------------------------------------------------------------------------------------------------|
| Router(config-if)# <b>ip address dhcp</b>    | Specifies that the interface acquire an IP address through DHCP.                                                                                                    |
|                                              | <b>NOTE:</b> The <b>ip address dhcp</b> command<br>can also be applied on an L3 switch at the<br>SVI as well as any port where the <b>no</b><br><b>switchport</b> command has been used. |

#### **Configuration Example: DHCP**

Figure 4-2 illustrates the network topology for the configuration that follows, which shows how to configure DHCP services on a Cisco IOS router using the commands covered in this chapter.

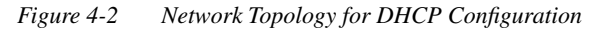

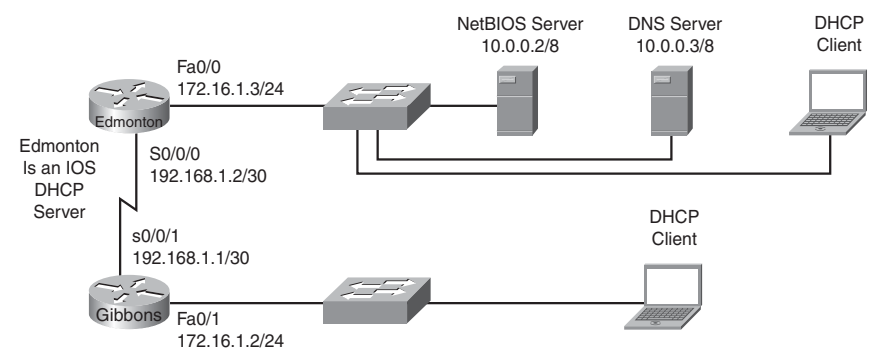

| Switch#show interface<br>gigabitethernet 1/1   include<br>switched | Displays switching statistics that show statistics for each layer.                                                                                                    |         |
|--------------------------------------------------------------------|----------------------------------------------------------------------------------------------------|---------|
| Switch#show adjacency fastethernet<br>0/20 detail                  | Displays the content of the information to be used during L2 encapsulation.                                                                                                    |         |
|                                                                    | <b>NOTE:</b> When using the <b>show</b><br><b>adjacency interface xx detail</b><br>command, both the next hop-hop and<br>local MAC addresses are displayed as<br>well as the well-known Ethertype value<br>of the encapsulation protocol (0x0800<br>for IP). | e.co.uk |
| Switch#show cef drop<br>Switch#show in int real vlan10             | Display spack its par are dropped<br>be a scalagacencies are incomplet, or<br>nonexistent<br>Verifie whether CEF is enabled on an<br>interface.                                                                                                    | 0       |

## Troubleshooting CEF

| Switch# <b>debug ip cef</b>            | Displays debug information for CEF.                                                                                                    |
|----------------------------------------|----------------------------------------------------------------------------------------------------|
| Switch# <b>debug ip cef drops</b>      | Displays debug information about dropped packets.                                                                                          |
| Switch# <b>debug ip cef drops</b> x    | Records CEF dropped packets that match access-list x.                                                                                      |
| Switch# <b>debug ip cef receive</b>    | Displays packets that are not switched<br>using information from the FIB but that<br>are received and sent to the next<br>switching layer. |
| Switch# <b>debug ip cef events</b>     | Displays general CEF events.                                                                                                    |
| Switch# <b>debug ip cef prefix-ipc</b> | Displays updates related to IP prefix information.                                                                                         |
| Switch# <b>debug ip cef table</b>      | Produces a table showing events related to the FIB table.                                                                                  |
| Switch# <b>ping ip</b>                 | Performs an extended ping.                                                                                                    |

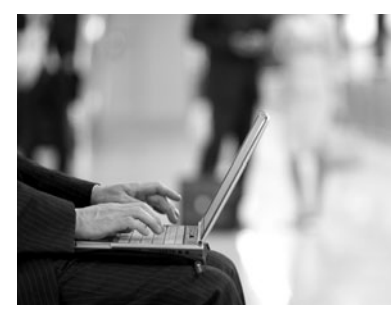

## CHAPTER 5

# Implementing a Highly Available Network

This chapter provides information and commands concerning the following topics:

- · Implementing network logging
- Service Level Agreements (SLA)

#### Implementing Network Logging

sing information change to provide a station change to provide a station change to pro Configuring Syslog ble of logging information, ending to a number of —coming of it is in the set. ACL violations, interface Cisco routers and switche different on k of vents that occurencodes here and the several several status, and so on. Cisco network devic s car 🛃 different locations: console, terminal lines, memory buffers, SNMP traps, or an external syslog server.

To get the most out of your device log messages, it is imperative that your devices display the correct time; using NTP helps facilitate your routers all having the correct time.

Messages are listed by the facility (hardware device, protocol, or a module or system software) that produces the messages. Within each facility, messages are listed by the severity level, from highest to lowest and a description mnemonic. Each message is followed by an explanation and a recommended action.

Figure 5-1 shows the message structure and format of Cisco network device System Message Log messages.

Figure 5-1 System Message Log Message Structure

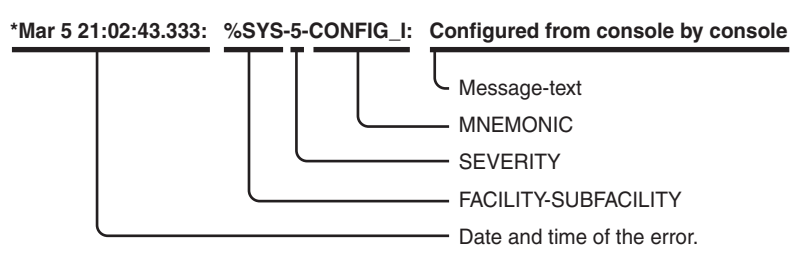

| Level | Name          | Definition                        | Example                           |       |
|-------|---------------|-----------------------------------|-----------------------------------|-------|
| 0     | emergencies   | System is unusable                | Cisco IOS Software could not load | •     |
| 1     | alerts        | Immediate action needed           | Temperature too high              |       |
| 2     | critical      | Critical conditions               | Unable to allocate memory         |       |
| 3     | errors        | Error conditions                  | Invalid memory size               | co.ur |
| 4     | warnings      | Warning conditions                | Crypto operation failed           | le.   |
| 5     | notifications | Normal but significant conditions | Interface changes in the por      | 10    |
| 6     | informational | Informational mersage.            | racket denied by AGL diefau 9     |       |
| 7     | debugging     | Dib ering messages                | Perket with invalid               |       |
|       | PIE           | Dau                               |                                   | 1     |

There are eight levels of severity in logging messages:

Setting a level means you will get that level and everything below it. For example, Level 6 means you will receive Level 6 down to Level 0 messages. Level 4 means you will get messages for Levels 4–0. The default reporting level is typically Level 7 (debugging).

| Switch(config)# <b>logging on</b>        | Enables logging to all supported destinations.                                 |
|------------------------------------------|--------------------------------------------------------------------------------|
| Switch(config)#logging buffered warnings | Enables local logging for<br>events that are warnings<br>and more serious.     |
| Switch(config)#logging buffered 4096     | Creates a local logging buffer of 4096 bytes.                                  |
| Switch(config)#logging 192.168.10.53     | Sends logging messages to<br>a syslog server host at<br>address 192.168.10.53. |
|                                          | <b>NOTE:</b> This is equivalent to the <b>logging host</b> command.            |
| Switch(config)#logging sysadmin          | Sends logging messages to<br>a syslog server host named<br>sysadmin.           |

| Switch(config)# <b>logging trap</b> x                                                                                                    | Sets the syslog server<br>logging level to value $x$ ,<br>where $x = a$ number<br>between 0 and 7 or a word<br>defining the level.    |         |
|----------------------------------------------------------------------------------------------------|----------------------------------------------------------------------------------------------------|---------|
| Switch(config)#logging source-interface<br>loopback 0                                                                                                    | Sets the source IP address<br>of the syslog packets,<br>regardless of the interface<br>where the packets actually<br>exit the router. | o co.uk |
| Switch(config)#service timestamps log datetime<br>CAUTION: If any debrand the enabled and the log<br>include Level 7 (lob g, 1.g) messages, the debra of<br>system log. | Includes a timestant in a l<br>subsection is store<br>the action<br>gradient configured to<br>that will be included in the            | 0       |
| Switch# <b>show logging</b>                                                                                                    | Displays the local logs and some current settings.                                                                                    |         |

## Configuring an SNMP Managed Node

| Switch# <b>configure terminal</b>                                     | Enters global configuration mode.                                                                                                    |
|-----------------------------------------------------------------------|----------------------------------------------------------------------------------------------------|
| Switch(config)# <b>access-list 10 permit ip</b><br>10.1.1.0 0.0.0.255 | Configures an access list<br>to define the managing IP<br>segment(s).                                                                                                    |
| Switch(config)# <b>snmp-server community CISCONET2</b>                | Configures the community string.                                                                                                    |
| Switch(config)#snmp-server community CISCONET2<br>ro 10               | Optionally specifies either<br>read-only (ro) or read-<br>write (rw) if you want<br>authorized management<br>stations to retrieve and<br>modify MIB objects.<br>Optionally specifies an<br>access list permitting<br>management traffic. |

| switch(config)# <b>track 90 ip</b><br><b>sla 10 state</b>          | Creates an object, 90, to track the state of SLA process 10.                                                       |       |
|--------------------------------------------------------------------|----------------------------------------------------------------------------------------------------|-------|
| switch(config)# <b>interface</b><br>vlan 10                        | Moves to interface configuration mode.                                                                             |       |
| switch(config-if)# <b>ip address</b><br>192.168.10.1 255.255.255.0 | Assigns IP address and netmask.                                                                                    |       |
| <pre>switch(config-if)#standby 10 ip 192.168.10.254</pre>          | Activates HSRP group 10 on the interface and creates a virtual IP address of 192.168.10.254 for use in HSRP.       | co.uk |
| <pre>switch(config-if)#standby 10 priority 110</pre>               | Assigns a priority value of 110 to standle group<br>10.                                                            | 6.0   |
| <pre>switch(config-if)#standby 10 preempt</pre>                    | Preempts, or a feat control of, the active switch if $t_{i}^{b} = 1$ can be different in the result of the switch. | U     |
| switch(config-if)#eten#by<br>track 90 deen amint 2                 | Tracks the state on bject 9 and decrements the device and the if the object fails.                                 |       |

## Debugging HSRP

| Switch# <b>debug standby</b>                 | Displays all HSRP debugging information,<br>including state changes and transmission/<br>reception of HSRP packets. |
|----------------------------------------------|----------------------------------------------------------------------------------------------------|
| Switch# <b>debug standby errors</b>          | Displays HSRP error messages.                                                                                       |
| Switch# <b>debug standby events</b>          | Displays HSRP event messages.                                                                                       |
| Switch# <b>debug standby events</b><br>terse | Displays all HSRP events except for hellos and advertisements.                                                      |
| Switch#debug standby events track            | Displays all HSRP tracking events.                                                                                  |
| Switch# <b>debug standby packets</b>         | Displays HSRP packet messages.                                                                                      |
| Switch# <b>debug standby terse</b>           | Displays all HSRP errors, events, and packets, except for hellos and advertisements.                                |

### **Gateway Load Balancing Protocol**

Gateway Load Balancing Protocol (GLBP) protects data traffic from a failed router or circuit, like HSRP and VRRP, while allowing packet load sharing between a group of redundant routers.

## **Configuring GLBP**

| Router(config)# <b>interface</b><br>fastethernet 0/0               | Moves to interface config mode.                                                                                                    | - uk   |
|--------------------------------------------------------------------|----------------------------------------------------------------------------------------------------|--------|
| Router(config)# <b>interface</b><br><b>vlan 10</b>                 | Moves to interface config mode.                                                                                                    | le.co. |
| Router(config-if)# <b>ip address</b><br>172.16.100.5 255.255.255.0 | Assigns an IP address and petra k.                                                                                                    | 10     |
| Router(config-if)#glbp 10 ip<br>172.16.100.1                       | Enable of CE 200 group 10 on this interact with<br>a vertual address of 172 16.2001. She name of<br>group numbers is from 0 to 1023.                                                                   |        |
| Router(contrg-if)# <b>glbp 10</b><br>preempt                       | Configures these vitch to preempt, or take over, as<br>the active virtual gateway (AVG) for group 10 if this<br>switch has a higher priority than the current AVG.                                     |        |
| Router(config-if)# <b>glbp 10</b><br>preempt delay minimum 60      | Configures the router to preempt, or take over, as<br>AVG for group 10 if this router has a higher<br>priority than the current active virtual forwarder<br>(AVF) after a delay of 60 seconds.         |        |
| Router(config-if)# <b>glbp 10</b><br>forwarder preempt             | Configures the router to preempt, or take over, as<br>AVF for group 10 if this router has a higher<br>priority than the current AVF. This command is<br>enabled by default with a delay of 30 seconds. |        |
| Router(config-if)# <b>glbp 10</b><br>preempt delay minimum 60      | Configures the router to preempt, or take over, as<br>AVF for group 10 if this router has a higher priority<br>than the current AVF after a delay of 60 seconds.                                       |        |

| Switch DLS1                                                                                  |                                                                                                    |       |
|----------------------------------------------------------------------------------------------|----------------------------------------------------------------------------------------------------|-------|
| DLS1(config)# <b>interface vlan 1</b>                                                        | Moves to interface configuration mode.                                                                                                    |       |
| DLS1(config-if)# <b>standby 1 ip</b><br><b>192.168.1.254</b>                                 | Activates HSRP group 1 on the<br>interface and creates a virtual IP<br>address of 192.168.1.254 for use in<br>HSRP.                                                                        |       |
| DLS1(config-if)# <b>standby 1 priority</b><br>105                                            | Assigns a priority value of 105 to standby group 1.                                                                                                    | co.uk |
| DLS1(config-if)# <b>standby 1 preempt</b>                                                    | Preempts, or takes control of VLAP 1<br>forwarding if the loca province<br>higher thanks active switch VLAN 1<br>priority                                                                  | 0     |
| DLS1(config-if)#standby 1 track<br>fastEthernet 0/1 20 P P A P A P A P A P A P A P A P A P A | HSRP track the scalability of<br>interface Fast the net 0/1. If<br>hore thernet 0/1 goes down, the<br>priority of the switch in group 1 is<br>decremented by 20.                           |       |
| DLS1(config-if)# <b>standby 1 track</b><br>fastEthernet 0/2                                  | HSRP tracks the availability of<br>interface FastEthernet 0/2. If<br>FastEthernet 0/2 goes down, the<br>priority of the switch in group 1 is<br>decremented by the default value of<br>10. |       |
| DLS1(config-if)# <b>exit</b>                                                                 | Moves to global configuration mode.                                                                                                    |       |
| DLS1(config)#interface vlan 10                                                               | Moves to interface configuration mode.                                                                                                    |       |
| DLS1(config-if)# <b>standby 10 ip</b><br>192.168.10.254                                      | Activates HSRP group 10 on the interface and creates a virtual IP address of 192.168.10.254 for use in HSRP.                                                                               |       |
| DLS1(config-if)# <b>standby 10 priority</b><br>105                                           | Assigns a priority value of 105 to standby group 1.                                                                                                    |       |
| DLS1(config-if)# <b>standby 10 preempt</b>                                                   | Preempts, or takes control of, VLAN<br>10 forwarding if the local priority is<br>higher than the active switch VLAN<br>10 priority.                                                        |       |

| DLS1(config-if)# <b>standby 10 track</b><br>fastEthernet 0/1 20     | HSRP tracks the availability of<br>interface FastEthernet 0/1. If<br>FastEthernet 0/1 goes down, the<br>priority of the switch in group 10 is<br>decremented by 20.                         |           |
|---------------------------------------------------------------------|----------------------------------------------------------------------------------------------------|-----------|
| DLS1(config-if)# <b>standby 10 track</b><br><b>fastEthernet 0/2</b> | HSRP tracks the availability of<br>interface FastEthernet 0/2. If<br>FastEthernet 0/2 goes down, the<br>priority of the switch in group 10 is<br>decremented by the default value of<br>10. | ale.co.uk |
| DLS1(config-if)# <b>exit</b>                                        | Moves to global configuration mose.                                                                                                    |           |
| DLS1(config)#interface vlan 20                                      | Moves to merface configuration<br>mode                                                                                                    | 10        |
| DLS1(config-if)#standby P(G)<br>192.168.20 054                      | Activates H51P group 20 on the<br>i no free and creates a virtual IP<br>actives of 192.168.20.254 for use in<br>HSRP.                                                                       |           |
| DLS1(config-if)# <b>standby 20 priority</b><br>100                  | Assigns a priority value of 100 to standby group 20.                                                                                                    |           |
| DLS1(config-if)# <b>standby 20 track</b><br>fastEthernet 0/1 20     | HSRP tracks the availability of<br>interface FastEthernet 0/1. If<br>FastEthernet 0/1 goes down, the<br>priority of the switch in group 20 is<br>decremented by 20.                         |           |
| DLS1(config-if)# <b>standby 20 track</b><br><b>fastEthernet 0/2</b> | HSRP tracks the availability of<br>interface FastEthernet 0/2. If<br>FastEthernet 0/2 goes down, the<br>priority of the switch in group 20 is<br>decremented by the default value of<br>10. |           |
| DLS1(config-if)# <b>exit</b>                                        | Moves to global configuration mode.                                                                                                    |           |
| DLS1(config)#interface vlan 30                                      | Moves to interface configuration mode.                                                                                                    |           |
| DLS1(config-if)# <b>standby 30 ip</b><br>192.168.30.254             | Activates HSRP group 30 on the interface and creates a virtual IP address of 192.168.30.254 for use in HSRP.                                                                                |           |

| DLS1(config-if)# <b>standby 30 priority</b><br>100                                                  | Assigns a priority value of 100 to standby group 30.                                                                                                    |              |
|----------------------------------------------------------------------------------------------------|----------------------------------------------------------------------------------------------------|--------------|
| DLS1(config-if)# <b>standby 30 track</b><br>fastEthernet 0/1 20                                     | HSRP tracks the availability of<br>interface FastEthernet 0/1. If<br>FastEthernet 0/1 goes down, the<br>priority of the switch in group 30 is<br>decremented by 20.                        |              |
| DLS1(config-if)# <b>standby 30 track</b><br><b>fastEthernet 0/2</b><br>DLS1(config-if)# <b>exit</b> | HSRP tracks the availability of<br>interface FastEthernet 0/2. If<br>FastEthernet 0/2 goes down, the<br>priority of the switch in group 0.0 s<br>decremented by the infant value of<br>10. | e.co.uk<br>0 |
|                                                                                                    | 120 Je 120 Je                                                                                                    | 1            |
| DLS2(config)#interface vlan                                                                         | Moves to interface configuration mode.                                                                                                    |              |
| DLS2(config-if)# <b>standby 1 ip</b><br>192.168.1.254                                               | Activates HSRP group 1 on the<br>interface and creates a virtual IP<br>address of 192.168.1.254 for use in<br>HSRP.                                                                        | -            |
| DLS2(config-if)# <b>standby 1 priority</b><br>100                                                   | Assigns a priority value of 100 to standby group 1.                                                                                                    |              |
| DLS2(config-if)# <b>standby 1 track</b><br>fastEthernet 0/1 20                                      | HSRP tracks the availability of<br>interface FastEthernet 0/1. If<br>FastEthernet 0/1 goes down, the<br>priority of the switch in group 1 is<br>decremented by 20.                         |              |
| DLS2(config-if)# <b>standby 1 track</b><br>fastEthernet 0/2                                         | HSRP tracks the availability of<br>interface FastEthernet 0/2. If<br>FastEthernet 0/2 goes down, the<br>priority of the switch in group 1 is<br>decremented by the default value of<br>10. |              |
| DLS2(config-if)# <b>exit</b>                                                                        | Moves to global configuration mode.                                                                                                    |              |
| DLS2(config)# <b>interface vlan 10</b>                                                              | Moves to interface configuration mode.                                                                                                    |              |

| Switch(config)#mac address-table<br>static 1234.5678.90ab vlan 4<br>interface gigabitethernet 0/1 | Destination MAC address<br>1234.5678.90ab is added to the MAC<br>address table. Packets with this address<br>are forwarded out interface<br>gigabitethernet 0/1. |
|---------------------------------------------------------------------------------------------------|----------------------------------------------------------------------------------------------------|
|---------------------------------------------------------------------------------------------------|----------------------------------------------------------------------------------------------------|

## **Configuring Switch Port Security**

| Switch(config)#interface<br>fastethernet 0/1                                          | Moves to interface configuration mode.                                                                                                    |
|---------------------------------------------------------------------------------------|----------------------------------------------------------------------------------------------------|
| Switch(config-if)# <b>switchport port-</b><br>security                                | Enables port security on the in elares                                                                                                    |
| Switch(config-if)# <b>switchport port-</b><br>security maximum 4                      | Sets ( <b>maximum</b> limit of four MAGe<br>duresses that are allow <b>(</b> ) in this lost.                                                                                             |
| Previer                                                                               | <b>NOTE:</b> (a) max mum number of secure<br>in A (a) dresses that you can configure on<br>a switch is set by the maximum number<br>of available MAC addresses allowed in<br>the system. |
| Switch(config-if)# <b>switchport port-<br/>security mac-address</b><br>1234.5678.90ab | Sets a specific secure MAC address<br>1234.5678.90ab. You can add additional<br>secure MAC addresses up to the<br>maximum value configured.                                              |
| Switch(config-if)# <b>switchport port-</b><br>security violation shutdown             | Configures port security to shut down the interface if a security violation occurs.                                                                                                    |
|                                                                                       | <b>NOTE:</b> In shutdown mode, the port is errdisabled, a log entry is made, and manual intervention or errdisable recovery must be used to reenable the interface.                      |
| <pre>Switch(config-if)#switchport port-<br/>security violation restrict</pre>         | Configures port security to restrict mode if a security violation occurs.                                                                                                    |
|                                                                                       | <b>NOTE:</b> In restrict mode, frames from a non-allowed address are dropped and a log entry is made. The interface remains operational.                                                 |

| Switch(config)#vlan access-map<br>DROP1 5                   | Creates a VLAN access map named DROP1<br>and moves into VLAN access map<br>configuration mode. A sequence number of 5<br>is assigned to this access map. If no<br>sequence number is given at the end of the<br>command, a default number of 10 is<br>assigned. |          |
|-------------------------------------------------------------|----------------------------------------------------------------------------------------------------|----------|
| Switch(config-access-map)# <b>match</b><br>ip address TEST1 | Defines what needs to occur for this action to continue. In this case, packets filtered out by the named ACL test1 will be acted upon.                                                                                                    | Lo co.uk |
|                                                             | NOTE: You can match ACLs based on the<br>following:<br>IP ACL numbers no 199 and 1500–2699<br>IPMCL can e                                                                                                    | 10       |
| Switch (config-access-                                      | IPX ACL number: 200–930<br>IPX ACD 255<br>MAC address ACL name<br>Any packet that is filtered out by the ACL                                                                                                    |          |
|                                                             | test1 will be dropped.         NOTE: You can configure the following actions:         Drop                                                                                                    |          |
|                                                             | Forward<br>Redirect (works only on a Catalyst 6500)                                                                                                    |          |
| Switch(config)#vlan access-map<br>DROP1 10                  | Creates line 10 of the VLAN access map named DROP1.                                                                                                    |          |
| Switch(config-map)# <b>match mac</b><br>address SERVER2     | Matches the MAC access list filter<br>SERVER2.                                                                                                    |          |
| Switch(config-map)# <b>action drop</b>                      | Drops all traffic permitted by the MAC access-list SERVER2.                                                                                                    |          |

| Switch(config-map)# <b>vlan access-<br/>map DROP1 15</b> | Creates line 15 of the VLAN access map named DROP1.                                                                                                    |       |
|----------------------------------------------------------|----------------------------------------------------------------------------------------------------|-------|
| Switch(config-map)# <b>action</b><br>forward             | Forwards traffic not specified to be dropped<br>in line 5 and 10 of the VLAN access-map<br>DROP1.                                                                                             |       |
| Switch(config-map)# <b>exit</b>                          | Exits access-map configuration mode.                                                                                                    |       |
| Switch(config)#vlan filter<br>DROP1 vlan-list 20-30      | Applies the VLAN map named DROP1 to VLANs 20–30.                                                                                                    | co.uk |
| Verifying That Bookess Maps                              | NOTE: The vlan-list argument can reference<br>a single VLAN (26), a construct here (20-<br>30), or a string of VLA. (108 (42, 22, 32).<br>Spaces around the column and hyphen an<br>out on ). | 0     |
| Switch# <b>show vlan access-map</b>                      | Displays all VLAN access maps.                                                                                                    |       |
| Switch# <b>show vlan access-map</b><br>DROP1             | Displays the VLAN access map named DROP1.                                                                                                    |       |
| Switch# <b>show vlan filter</b>                          | Displays what filters are applied to all VLANs.                                                                                                    |       |
| Switch# <b>show vlan filter access-</b><br>map DROP1     | Displays the filter for the specific VLAN access map named DROP1.                                                                                                    |       |

## **CHAPTER 8**

# Accommodating Voice and Video in Campus Networks

This chapter provides information and commands concerning the following topics:

- Communications subsystems
- Configuring and Verifying Voice VLANs
- Power over Ethernet (PoE)
- · High Availability for Voice and Video
- Configuring AutoQoS: 2960/3560/3750
- Configuring AutoQoe: 650

Figure 8-4 sno vs me network diagra in this chapter.

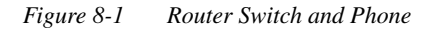

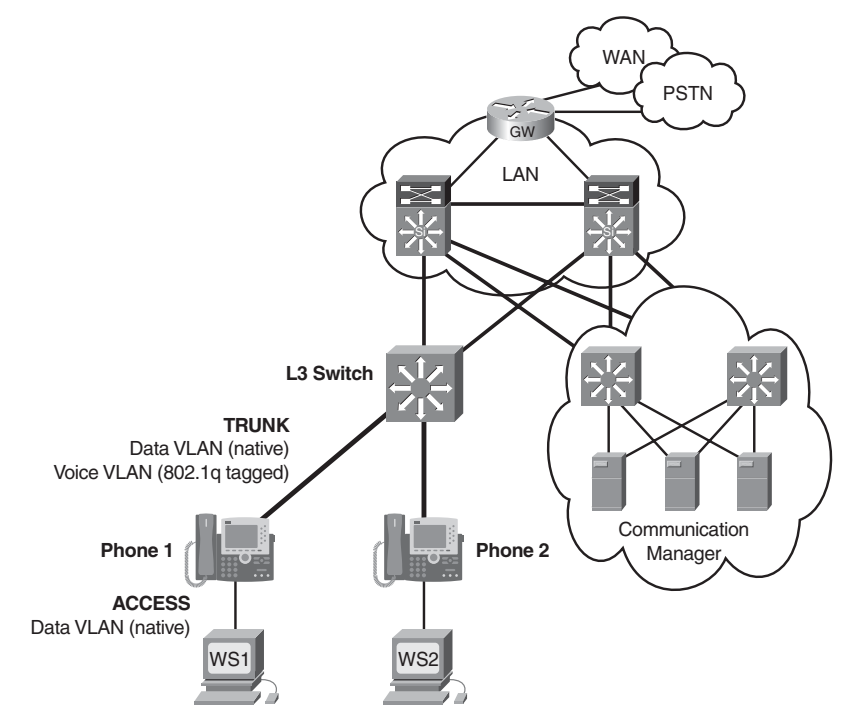

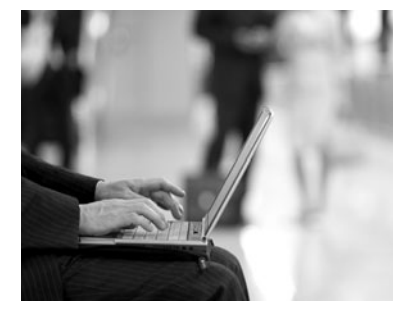

| Console> (enable) <b>set qos autoqos</b>                                    | Applies all global QoS settings to all ports on the switch.                              |           |
|-----------------------------------------------------------------------------|------------------------------------------------------------------------------------------|-----------|
| Console> (enable) <b>set port qos</b><br>3/1 - 48 autoqos trust cos         | Applies AutoQoS to ports 3/1–48 and specifies that the ports should trust CoS markings.  |           |
| Console> (enable) <b>set port qos</b><br><b>3/1 - 48 autoqos trust dscp</b> | Applies AutoQoS to ports 3/1–48 and specifies that the ports should trust DSCP markings. | ouk       |
| Console> (enable) <b>set port qos 4/1</b><br>autoqos voip ciscoipphone      | Applies AutoQoS settings for any<br>Cisco IP Phone on module 4, port 1                   | ale.co.c. |
| Console> (enable) <b>set port qos 4/1</b><br>autoqos voip ciscosoftphone    | Applies AutoQoStrett in \$19090, Cisco<br>IP SoftPhereon n odde 4, port 1.               | 10        |
| Verifying AutoQoS Informs 6: 500                                            | 157 01                                                                                   | 1         |
| Console> s o lor los                                                        | I stra, all QoS-related information.                                                     |           |
| Console> show port qos 3/1                                                  | Displays all QoS-related information for module 3, port 1.                               |           |

| Switch(config-if)# <b>spanning-tree</b><br>portfast trunk | Configures the port to start forwarding<br>immediately for every VLAN on the<br>trunk while determining spanning-tree<br>port status. |
|-----------------------------------------------------------|----------------------------------------------------------------------------------------------------|
| Switch(config-if)# <b>mls qos trust cos</b>               | Classifies the inbound packet by CoS value.                                                                                           |

Switch Configuration for 4400 Series Controllers (EtherChannel) Figure 9-4 shows the network diagram to be used as a reference for the switch configurations for 4400 series controller using an EtherChannel.

Figure 9-4 Switch Configuration for 4400 Controller with

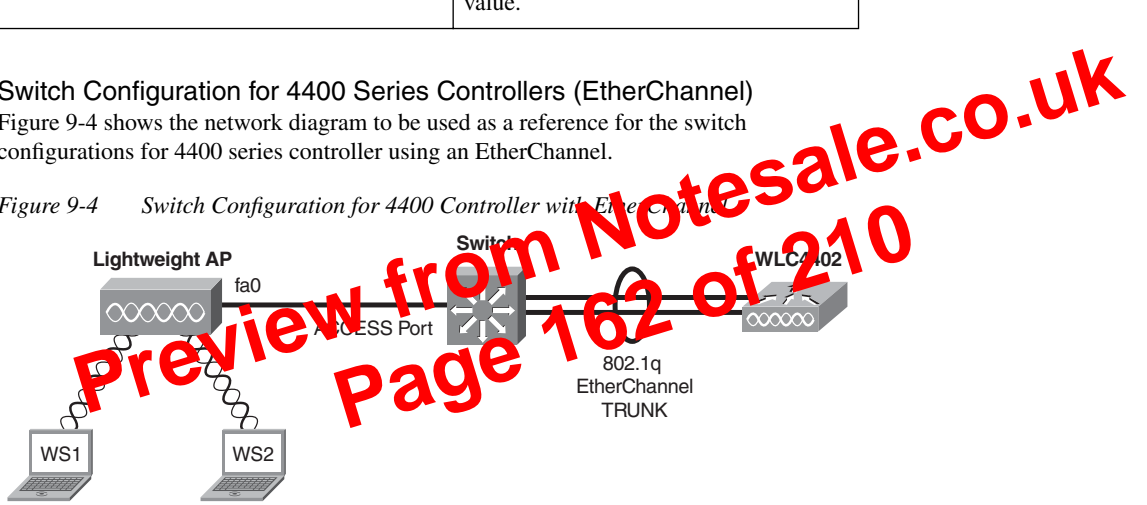

| Switch(config)# <b>interface</b><br>gigabitethernet <b>0/1</b> | Moves to interface configuration mode.                         |
|----------------------------------------------------------------|----------------------------------------------------------------|
| Switch(config-if)# <b>channel-group 1</b><br>mode on           | Assigns the gigabit Ethernet port 0/1 to EtherChannel group 1. |
| Switch(config)# <b>interface</b><br>gigabitethernet 0/2        | Moves to interface configuration mode for gigabitethernet 0/2. |
| Switch(config-if)# <b>channel-group 1</b><br>mode on           | Assigns the gigabit Ethernet port 0/2 to EtherChannel group 1. |
| Switch(config)#interface port-<br>channel 1                    | Creates the port-channel logical interface port-channel 1.     |
| Switch(config-if)#switchport trunk<br>encapsulation dot1q      | Chooses 802.1Q as the trunking protocol for the port channel.  |
| Switch(config-if)# <b>switchport trunk native vlan 99</b>      | Defines VLAN 99 at the native VLAN for this trunk.             |

| Cisco - Windows Internet | t Explorer                                                                                     |                |                   |             |    |
|--------------------------|------------------------------------------------------------------------------------------------|----------------|-------------------|-------------|----|
| C C) • @ http://192.16   | 8.1.1/screens/wizard_frameset.html                                                             |                | W 4 X Live Search | P ·         |    |
| Enco Service             |                                                                                                |                | a - 2 - 4 - 6.    | Logout      |    |
| Configuration Wizard     | System Information<br>System Name<br>Administrative User<br>User Name (e.g. admin)<br>Password | edmin          |                   | Next        | uk |
| Pr                       | evie                                                                                           | w fror<br>page | n Note<br>180 of  | sale<br>210 | )  |

Figure 9-9 First Screen of the GUI Configuration Wizard

Figure 9-10 shows the second screen of the GUI Configuration Wizard. This is where you configure the IP address and netmask of the service interface and enable DHCP, if desired.

| 🖉 Cisco - Windows Internet | Explorer                                                            |                                |
|----------------------------|---------------------------------------------------------------------|--------------------------------|
| 🔆 🔆 🖉 + 😰 http://192.168   | 8.1.1/screens/wizard_frameset.html                                  | 🖌 🛃 🗶 Live Search              |
| 🚖 🕸 🏈 Osco                 |                                                                     | 🛐 * 🔯 - 📾 * 🕞 Page * 🎯 Tools * |
| 51111 S11111               |                                                                     |                                |
| Configuration Wizard       | Service Interface Configuration                                     | < Back Next                    |
|                            | General Information                                                 |                                |
|                            | Interface Name service-port                                         |                                |
|                            | MAC Address 00:18:ba:49:df:c1                                       |                                |
|                            | Interface Address                                                   |                                |
|                            | DHCP Protocol  Enabled IP Address 192.160.1.1 Netmask 255.255.255.0 |                                |
|                            |                                                                     |                                |
|                            |                                                                     |                                |
|                            |                                                                     |                                |
|                            |                                                                     |                                |
|                            |                                                                     |                                |
|                            |                                                                     |                                |
|                            |                                                                     |                                |
|                            |                                                                     |                                |
| 008                        |                                                                     | 🕒 Internet 🗮 100% 🔹            |

Figure 9-10 Service Interface Configuration of the GUI Configuration Wizard

### **Configuration Example: Configuring a 3560 Switch to Support** WLANs and APs

Figure 9-23 shows the network topology for the configuration that follows, which shows how to configure a 3560 switch to support WLANs and APs.

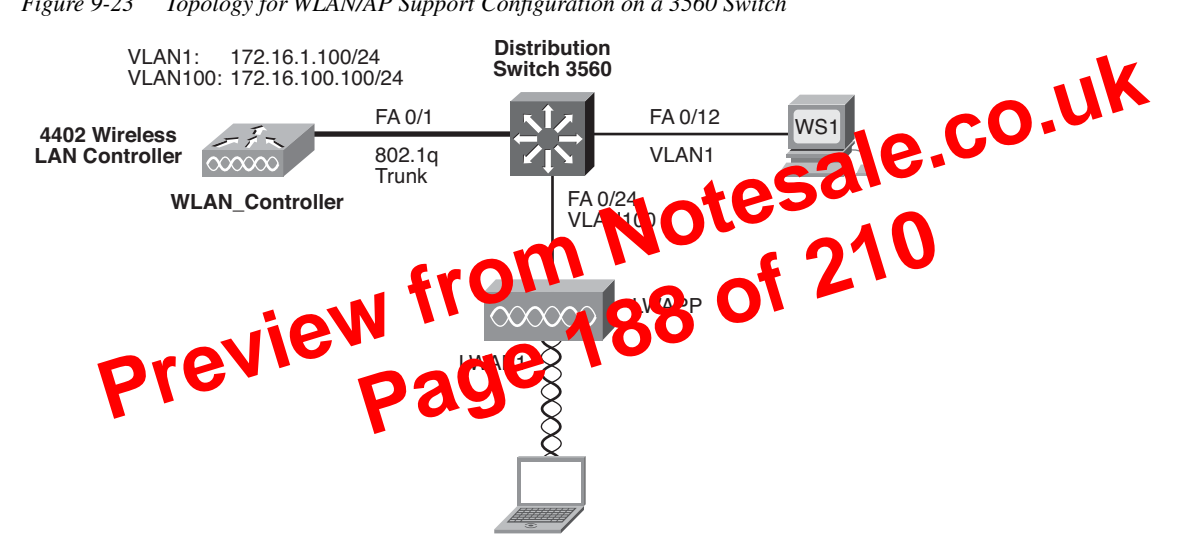

Topology for WLAN/AP Support Configuration on a 3560 Switch Figure 9-23

| Switch> <b>enable</b>                     | Moves to privileged mode.                                |
|-------------------------------------------|----------------------------------------------------------|
| Switch#configure terminal                 | Moves to global configuration mode.                      |
| Switch(config)# <b>hostname 3560</b>      | Sets the host name of the switch.                        |
| 3560(config)# <b>vlan 1</b>               | Enters VLAN-configuration mode.                          |
| 3560(config-vlan)# <b>name Management</b> | Assigns a name to VLAN 1.                                |
| 3560(config-vlan)# <b>exit</b>            | Returns to global configuration mode.                    |
| 3560(config)# <b>vlan 100</b>             | Creates VLAN 100 and enters VLAN-<br>configuration mode. |
| 3560(config-vlan)# <b>name Wireless</b>   | Assigns a name to VLAN 100.                              |
| 3560(config-vlan)# <b>exit</b>            | Returns to global configuration mode.                    |
| 3560(config)# <b>interface vlan 1</b>     | Moves to interface configuration mode.                   |

| Catalyst Platform              | PVLAN<br>Supported<br>Minimum<br>Software<br>Version | lsolated<br>VLAN | PVLAN Edge<br>(Protected Port) | Community<br>VLAN |
|--------------------------------|------------------------------------------------------|------------------|--------------------------------|-------------------|
| Catalyst 2948G-L3/<br>4908G-L3 | Not<br>Supported                                     | Not<br>Supported | Not Supported                  | Not<br>Supported  |
| Catalyst 1900                  | Not<br>Supported                                     | Not<br>Supported | Not Supported                  | Not<br>Support    |
| Catalyst 8500                  | Not<br>Supported                                     | Not<br>Supported | Not Suprema                    | Not<br>Surported  |
| Catalyst 3560                  | 12.2(20)SE-<br>EMI                                   | Yes              | Yes. 12.109 74.1<br>onward.    | <b>V</b> s        |
| Catalyst 375                   | 12.2(20)SE—<br>EMI                                   | pag              | 1es. 12.1(11)AX<br>onward.     | Yes               |
| Catalyst 3750 Metro            | 12.2(25)EY—<br>EMI                                   | Yes              | Yes. 12.1(14)AX onward.        | Yes               |
| Catalyst 2940                  | Not<br>Supported                                     | Not<br>Supported | Yes. 12.1(13)AY<br>onward.     | Not<br>Supported  |
| Catalyst 2948G/2980G           | 6.2                                                  | Yes              | Not Supported                  | Yes               |
| Catalyst 2955                  | Not<br>Supported                                     | Not<br>Supported | Yes. 12.1(6)EA2 onward.        | Not<br>Supported  |
| Catalyst 2970                  | Not<br>Supported                                     | Not<br>Supported | Yes. 12.1(11)AX onward.        | Not<br>Supported  |
| Catalyst 2960                  | Not<br>Supported                                     | Not<br>Supported | Yes. 12.2(25)FX<br>and later.  | Not<br>Supported  |
| Catalyst Express 500           | Not<br>Supported                                     | Not<br>Supported | Not Supported                  | Not<br>Supported  |

Table A-1 Catalyst Switch PVLAN Support Matrix (Continued)

187 Preview from Notesale.co.uk Preview from 205 of 210 Page 205 of 210

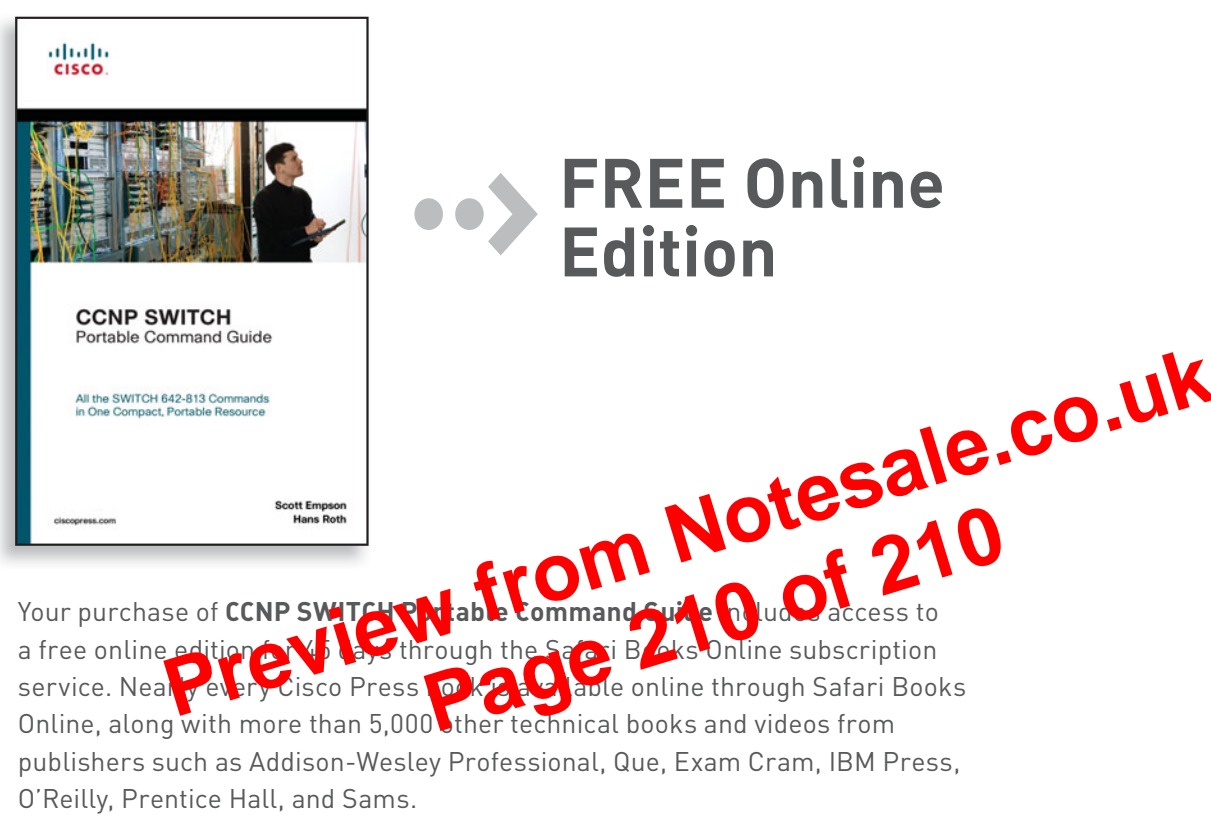

SAFARI BOOKS ONLINE allows you to search for a specific answer, cut and paste code, download chapters, and stay current with emerging technologies.

## Activate your FREE Online Edition at www.informit.com/safarifree

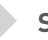

**STEP 1:** Enter the coupon code: OIEHTZG.

**STEP 2:** New Safari users, complete the brief registration form. Safari subscribers, just log in.

If you have difficulty registering on Safari or accessing the online edition, please e-mail customer-service@safaribooksonline.com

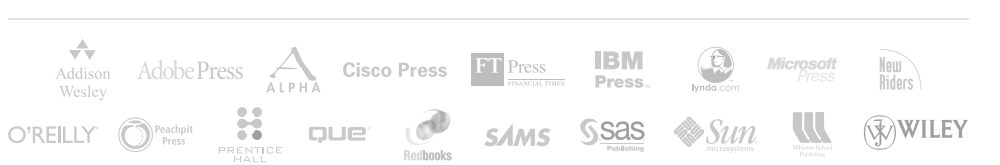